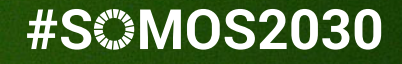

# Agora (Janu

# CÓMO ACCEDO A L A NUEVA PLATAFORMA

Miguel Santamaria Lancho

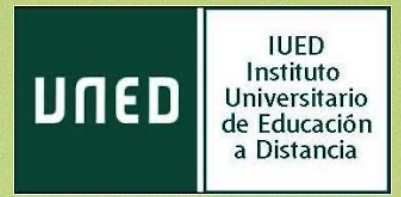

En esta guía visual te explicamos

14

- Cómo acceder a la nueva plataforma desde el portal de la UNED, como vienes haciendo hasta ahora
- Cómo acceder desde la dirección de la plataforma

### Login Podrás acceder desde el apartado Nombre de usuario **Estudios de Campus de Estudiantes** xxxxxxx@alumno.uned.es Contraseña CAMPUS DE DULED ..... ESTUDIANTES Enviar Si no tiene Id. de usuario, por favor regístrese ¿Ha olvidado su Id. de usuario? ¿Olvidó su contraseña? Personal administrativo y docente, dirigirse al Sistema de Petición de Servicios Ŵ AVISO. Tienes e INICIO Accede al Campus UNED Encontrarás la asignatura del piloto, junto al Participa resto de asignaturas en que estás ESTUDIOS matriculada/o Comunid Desde el recuadro de la asignatura podrás acceder a la Página principal (inicio), Ě La primera vez te recomendamos acceder a Virtual EVALUACIÓN Inicio

3

### ORGANIZACIÓN DE UNA ASIGNATURA DE GRADO

| <b>—</b> [1]                                                                            |                                                                                                    |                                                                           |                                                                        |
|-----------------------------------------------------------------------------------------|----------------------------------------------------------------------------------------------------|---------------------------------------------------------------------------|------------------------------------------------------------------------|
|                                                                                         | A                                                                                                    | A P Miguel Santanta La cho 🦳 🔹                                            | Estos son los elementos                                                |
| <ul> <li>HISTORIA ECONÓMICA</li> <li>Participantes</li> </ul>                           | HISTORIA ECONÓMICA                                                                                                    | [5] 🔷 -                                                                   | que encontrarás en una asignatura de Grado al                          |
|                                                                                         | Área personal / Mis cursos / HISTORIA ECONÓMICA                                                                                                    |                                                                           | entrar desde Inicio                                                    |
| Competencias                                                                            |                                                                                                    | Actividades                                                               | <ul> <li>[1] Botón para plegar y<br/>desplegar menú lateral</li> </ul> |
| Calificaciones                                                                          | HISTORIa Economica                                                                                                    | Cuestionarios                                                             | [2] Menú de usuario                                                    |
| 🗅 Historia Económica                                                                    |                                                                                                    | <ul> <li>Foros de Open</li> <li>Recursos</li> </ul>                       | <ul> <li>[3] Menú lateral del</li> </ul>                               |
| INFORMACIÓN GENERAL:<br>Conoce el                                                       | HISTORIA                                                                                                    | Tareas                                                                    | Curso                                                                  |
| funcionamiento de la<br>asignatura (14 al 20 de<br>febrero)                             |                                                                                                    | Tutorización [8]                                                          | <ul> <li>[4] Barra de<br/>navegación</li> </ul>                        |
| Tema 1. Historia<br>económica y desarrollo<br>económico [fecha<br>económico 21 el 27 de | que te ayudarán a planificar el trabajo en la asignatura. El curso esta organizado en bioques semanales<br>que te ayudarán a planificar el trabajo en la asignatura. A lo largo del curso estaremos en contacto a través<br>de los diferentes foros generales y por tema. En cada semana encontrarás recursos para el estudio y<br>actividades de aprendizaje. | A CONTRACTOR                                                              | <ul> <li>[5] Acceso a informes<br/>de progreso</li> </ul>              |
| febrero]                                                                                | [6]                                                                                                    | Desde este espacio puedes contactar e interactuar<br>con tu prof. tutor/a | • [6] Secciones o temas                                                |
| Tema 2. La invención de                                                                 | Tablón de anuncios del equipo docente<br>A través del tablón, el equipo docente ira facilitando información sobre la marcha del curso.                                                                                                    | Foro de tutoría                                                           | de la asignatura                                                       |
| la agricultura y las<br>sociedades de la                                                | por defecto, cualquier aviso llegará también a tu correo-e de la UNED                                                                                                    | 🖥 🖬 Grupo de tutoría                                                      | • [7] Bloque de                                                        |
| Antigüedad (10000 adE-<br>450 dE) [fecha                                                | Preguntas frecuentes                                                                                                    | Takademos web (horarios, planificación y                                  | actividades                                                            |
| orientativa: 28 de febrero<br>al 6 de marzo]                                            | Antes de preguntar consulta las preguntas frecuentes sobre el funcionamiento de la asignatura. Es la forma más rápida y eficiente de conseguir la información que buscas                                                                                                    | acceso a salas de web conferencia para tutorias)                          | • [8] Bloque tutorización                                              |
| 🗅 Tema 3. La Edad Media:                                                                |                                                                                                    |                                                                           |                                                                        |

# Cuando entras desde la dirección web llegas a tu área personal de UNED Open LMS

| Q ¿Deseas establecer Opera como navegador habitual? ¿Cómo puedo hacerlo? |                                                       |                             |           | inado   | ×       |         |        |   |
|--------------------------------------------------------------------------|-------------------------------------------------------|-----------------------------|-----------|---------|---------|---------|--------|---|
| UNED Español - Int                                                       | 🜲 🗩 Miguel Santamaría Lancho 🦳 👻                      |                             |           |         |         | •       |        |   |
| <ul> <li>Área personal</li> <li>Inicio del sitio</li> </ul>              |                                                       |                             | 1         | Perso   | naliza  | ır esta | página | 1 |
| Calendario                                                               | Vista general de curso                                | Archivos priv               | /ados     |         |         |         |        |   |
| Archivos privados                                                        | ▼ Todos (a excepción de los eliminados de la vista) ▼ | No hay archivos disponibles |           |         |         |         |        |   |
| 🔁 Mis cursos                                                             | ↓ Nombre del curso ▼ III Tarjeta ▼                    | Gestionar archi             | vos priva | dos     |         |         |        |   |
| F HISTORIA ECONÓMICA                                                     |                                                       | Calendario                  |           |         |         |         |        |   |
|                                                                          | Grados                                                | •                           | febre     | ero 202 | 22      |         |        |   |
|                                                                          | HISTORIA ECONÓMICA                                    | Dom Lui                     | Mar       | Mié     | Jue     | Vie     | Sáb    |   |
|                                                                          |                                                       | 6 7                         | 8         | 9       | 3<br>10 | 4       | 12     |   |
|                                                                          | 0% completado                                         | 13 14                       | 15        | 16      | 17      | 18      | 19     |   |
|                                                                          |                                                       | 20 21                       | 22        | 23      | 24      | 25      | 26     |   |
|                                                                          |                                                       | 27 28                       |           |         |         |         |        |   |

## Desde aquí puedes acceder a

- Las asignaturas en que estás matriculada/o dentro de la plataforma
- A tu calendario con las fechas claves de tus asignaturas

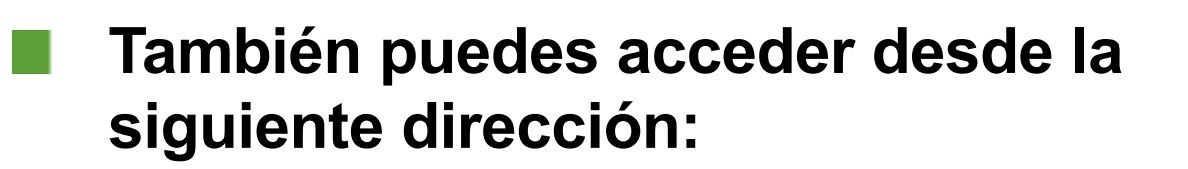

## https://agora.uned.es

### DUED

| Nombre | de | usuario |  |
|--------|----|---------|--|

Contraseña

Acceder

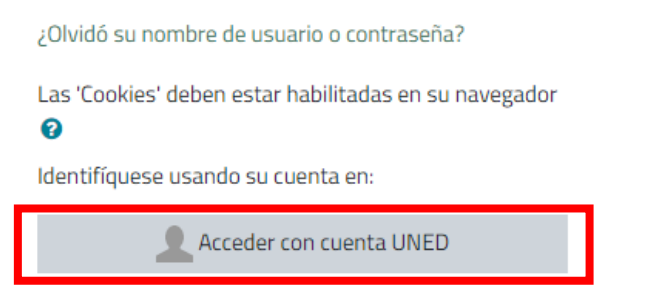

### Pulsa en "Acceder con cuenta UNED

| Login                                                                            |
|----------------------------------------------------------------------------------|
| Nombre de usuario                                                                |
| xxxxxxx@alumno.uned.es                                                           |
| Contraseña                                                                       |
|                                                                                  |
| Enviar                                                                           |
| Si no tiene Id. de usuario, por favor regístrese                                 |
| ¿Ha olvidado su Id. de usuario?                                                  |
| ¿Olvidó su contraseña?                                                           |
| Personal administrativo y docente, dirigirse al Sistema de Petición de Servicios |

Introduce tu usuario y contraseña de estudiante UNED

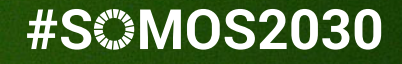

# Agora (Janu

# CÓMO ACCEDO A L A NUEVA PLATAFORMA

Miguel Santamaria Lancho

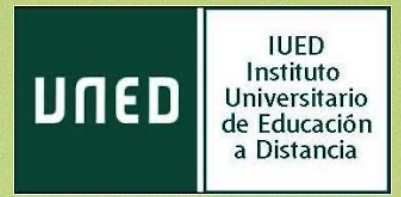